# ПОДГОТОВКА К ОГЭ ПО ИНФОРМАТИКЕ И ИКТ

### Разбор задач №11 и №12 (работа с информацией в папках и файлах)

- №11 Поиск информации в файлах и каталогах компьютера
- №12 Определение количества и информационного объёма файлов, отобранных по некоторому условию

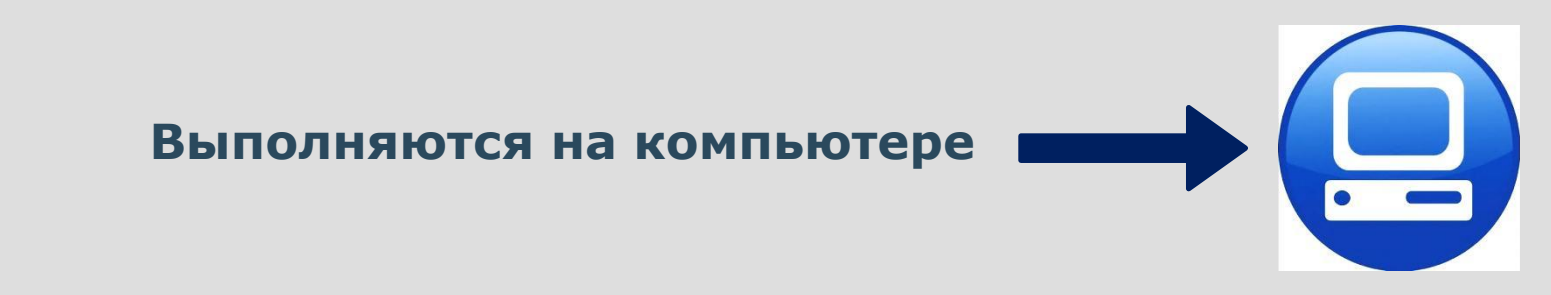

# Задание **№11**

# «Поиск информации в файлах и каталогах компьютера» (Б - 6 мин.)

В одном из произведений И.С. Тургенева, текст которого приведён в подкаталоге **Тургенев** каталога **DEMO-12**, присутствует эпизод, происходящий на речке Гнилотёрке. С помощью поисковых средств операционной системы и текстового редактора выясните фамилию главного героя этого произведения.

### Что необходимо сделать:

- 1. Зайти в указанный подкаталог (папку).
- 2. Найти файл, содержащий указанное слово.
- 3. Внутри файла найти отрывок и в нем нужное слово.
- 4. Записать слово в п.11 бланка ответов.

## Задание №11

### Как искать файл, содержащий внутри себя нужное слово?

Для Windows-7:

### Порядок действий:

- Пункт верхнего меню «Упорядочить»
- Пункт ниспадающего меню «Параметры папок и поиска»

X

- В диалоговом окне вкладка «Поиск»
- Выбрать параметр: «ИСКАТЬ ПО Параметры папок

|                                                                                                    | пы • DEMO-12 • Тургенев • • • • Поиск: Тургенев • • • • • Поиск: Тургенев • • • • • • • • • • • • • • • • • • •                                           | Общие Вид Поиск<br>Что искать<br>© Про <u>индексированные расположения: имена файлов и</u><br>содержимое. Неиндексированные расположения: только<br>имена файров<br>© Всегла искать по именам файлов и содержимому (может                                                                                                  |
|----------------------------------------------------------------------------------------------------|----------------------------------------------------------------------------------------------------|----------------------------------------------------------------------------------------------------|
| <ul> <li>Избранное</li> <li>Загрузки</li> <li>Недавние места</li> <li>Рабочий стол</li> <li>Библиотеки</li> <li>Видео</li> </ul> | <ul> <li>Записки охотника.doc</li> <li>Далее вводим в окно поиска<br/>искомое слово!</li> <li>Внимание!<br/>Лучше вводить слово без окончания,</li> </ul> | <ul> <li>Величать несколько минут)</li> <li>Как искать</li> <li>Включать вложенные папки в результаты поиска при поиске в папках</li> <li>Поиск частичных совпадений</li> <li>Использовать дзыковой поиск</li> <li>Не использовать индекс при поиске системных файлов в папках (поиск может работать медленнее)</li> </ul> |
| <ul> <li>Документы</li> <li>Изображения</li> <li>Музыка</li> <li>Элементов: 21</li> </ul>                                        | чтобы не было проблем с падежами.                                                                                                    | При поиске в неиндексированных расположениях<br>Включать оистемные папки<br>Включать сжатые файлы (ZIP, CAB)<br>Восстановить значения по умолчанию                                                                                                    |

### Задание **N**<sup>2</sup>11

#### Как искать слово в MS-Word

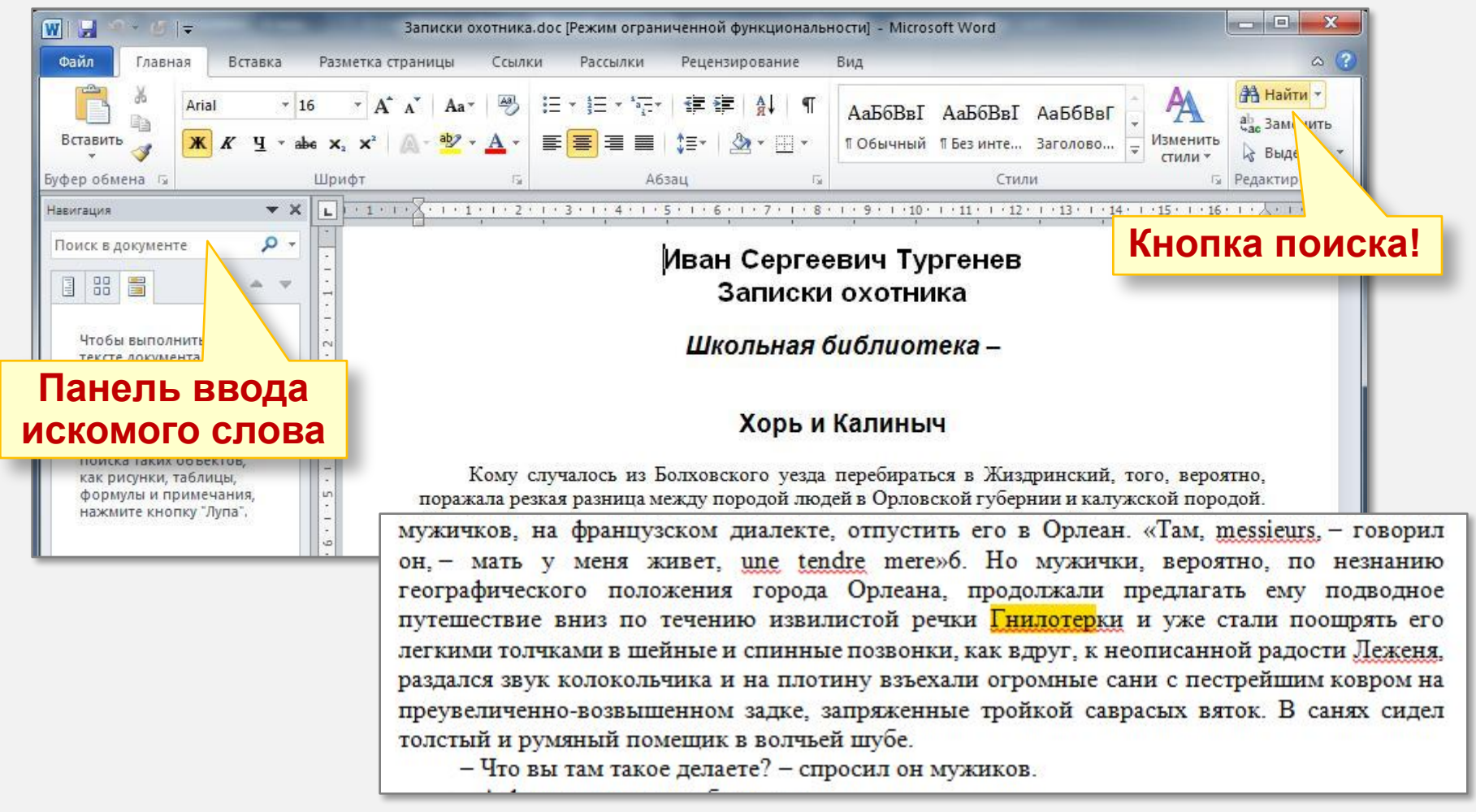

### Задание **N**<sup>2</sup>11

#### Как искать слово в Блокноте

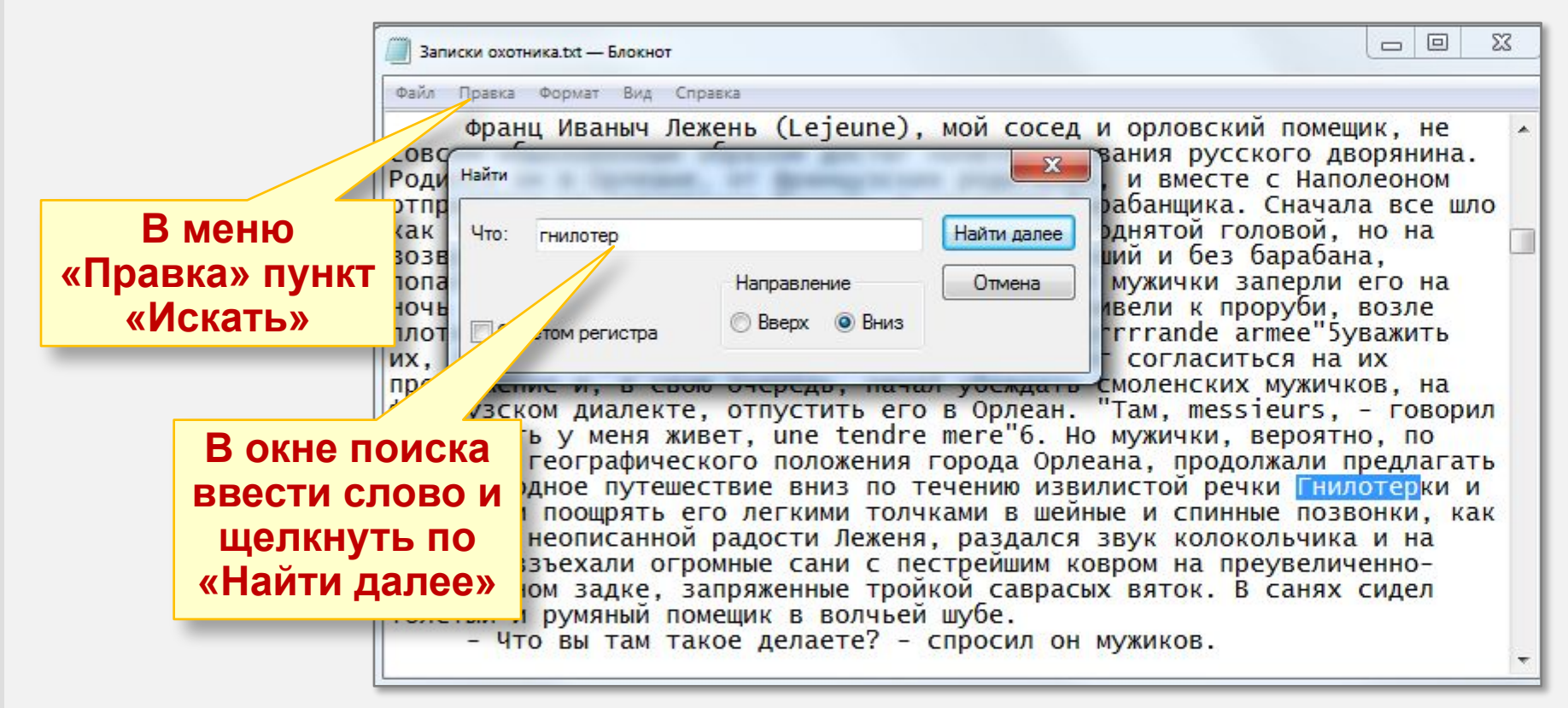

Правильный ответ «**Овсяников**» ??? (В предложении упоминается «Лежень»)

#### Как искать слово в Acrobat Reader (pdf)

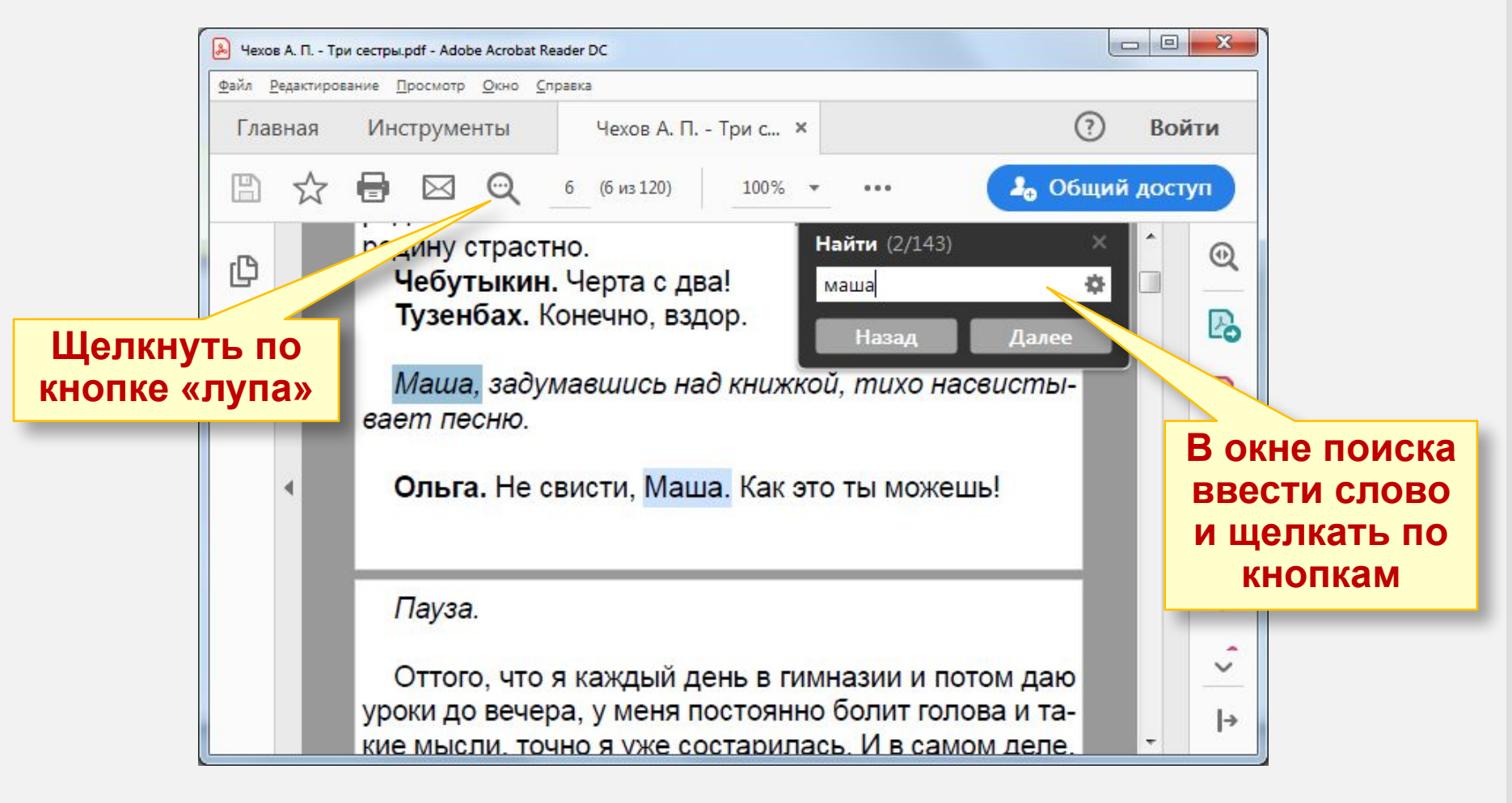

#### Как искать слово в Браузере

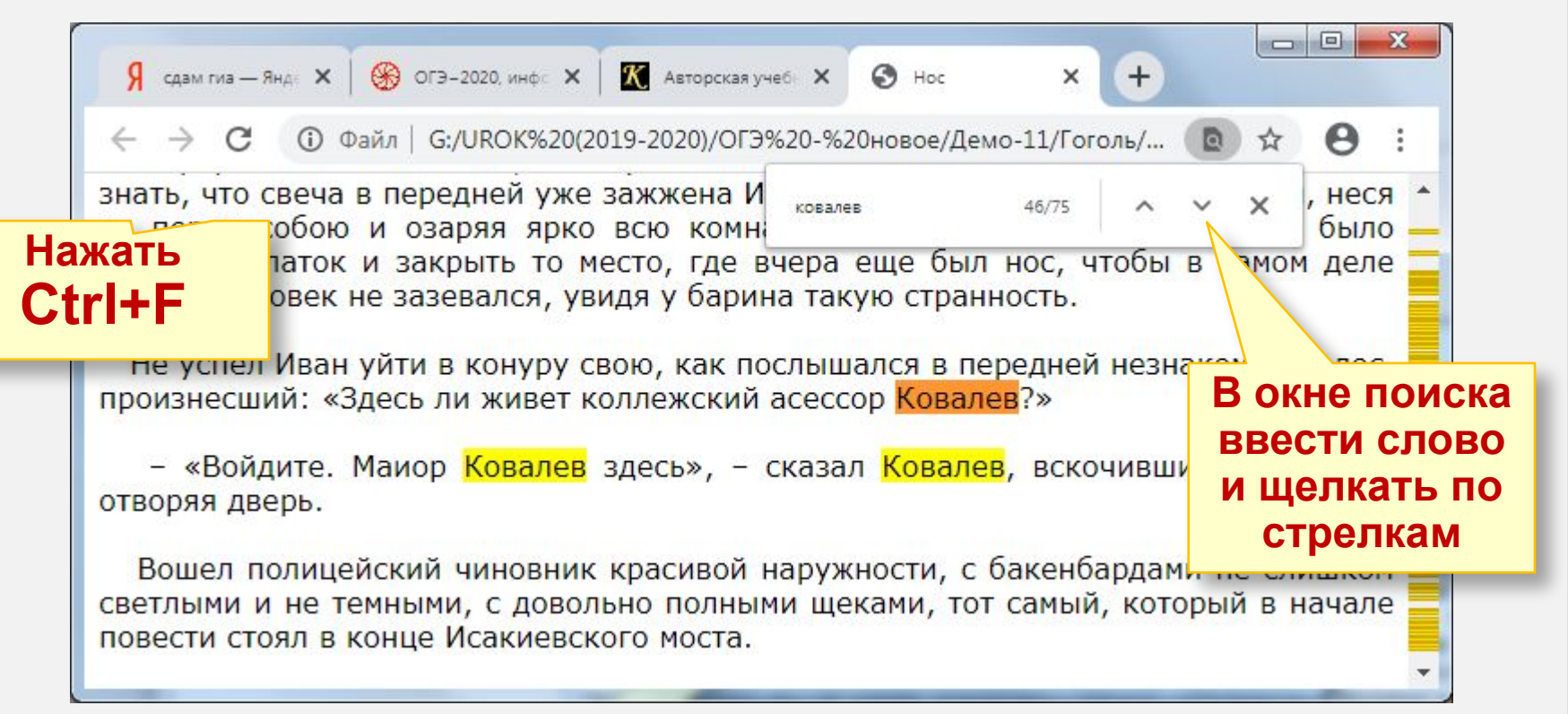

### Задание **N**<sup>2</sup>11

В одном из произведений А. П. Чехова, текст которого приведён в каталоге **Чехов**, присутствует персонаж Каролина Карловна. С помощью поисковых средств операционной системы и текстового редактора выясните фамилию мужа Каролины Карловны.

Правильный ответ «Щелколобов»

В одном из произведений Н. В. Гоголя, текст которого приведён в подкаталоге **Гоголь** каталога **Проза**, присутствует персонаж с фамилией Ковалев. С помощью поисковых средств операционной системы и текстового редактора выясните имя этого персонажа.

Правильный ответ «Платон»

#### «Определение количества и информационного объёма файлов, отобранных по некоторому условию» (Б - 6 мин.)

Сколько файлов с расширением **.txt** содержится в подкаталогах каталога **Поэзия**? В ответе укажите только

### число.

#### Что необходимо сделать:

- 1. Зайти внутрь указанного каталога.
- 2. Включить режим поиска только по именам.
- 3. В окне поиска задать поисковый запрос.
- 4. Число найденных файлов смотреть внизу.

| Общие Вид               | Поиск                                                                                                    |
|-------------------------|----------------------------------------------------------------------------------------------------|
| Что искат               |                                                                                                    |
| Прои<br>содер<br>имен   | ндексированные расположения: имена файлов и<br>жимое. Неиндексированные расположения: только<br>а файлов |
| Всеги<br>занят          | а искать по именам фамов и содержимому (может<br>ъ несколько минут)                                      |
| Как искат               | 201<br>2                                                                                                 |
| <mark> </mark>          | чать вложенные папки в результаты поиска при<br>ке в папках                                              |
| 🔽 Поис                  | к <u>ч</u> астичных совпадений                                                                           |
| Испо                    | льзовать <u>я</u> зыковой поиск                                                                          |
| 🔲 <u>Н</u> е ис<br>файл | пользовать индекс при поиске системных<br>ов в папках (поиск может работать медленнее)                   |
| При поиск               | е в неиндексированных расположениях                                                                      |
| 🔽 Вклю                  | чать <u>с</u> истемные папки                                                                             |
| 📃 Вклю                  | чать с <u>ж</u> атые файлы (ZIP, CAB)                                                                    |
|                         | Восстановить значения по умолчанию                                                                       |

#### Как писать поисковый запрос?

Для поиска файлов с указанным расширением следует использовать \* *Например:* 

а) Что найти файлы с расширением .txt пишем \*.txt
 б) Что найти файлы с расширением .pdf пишем \*.pdf

| орядочить 👻 Сохранит       | ь условия поиска Записать на оптический дис     | ĸ                |                   | 0      |
|----------------------------|-------------------------------------------------|------------------|-------------------|--------|
| Избранное                  | Имя                                             | Дата изменения   | Разм              |        |
| 📕 Загрузки                 | 📋 Ночь, <mark>у</mark> лица, фонарь, аптека.txt | 01.12.2018 23:03 | Окнс              | о поис |
| 📃 Недавние места           | 📋 Отговорила роща золотая.txt                   | 01.12.2018 23:01 | OKIC              |        |
| 🔲 Рабочий стол             | 📋 Гой ты, Русь, моя родная.txt                  | 01.12.2018 22:52 | 1 K6              |        |
|                            | 📋 Я памятник себе воздвиг нерукотворный.txt     | 01.12.2018 22:24 | 1 <mark>КБ</mark> | -      |
| Библиотеки                 | 📋 Няне.txt                                      | 01.12.2018 22:19 | 1 КБ              | . H    |
| Видео                      | 📋 И скучно и грустно.txt                        | 01.12.2018 21:59 | 1 КБ              |        |
| 🔋 Документы                | 📋 Прощай, немытая Россия,.txt                   | 01.12.2018 21:49 | 1 КБ              | ÷.     |
| 🔤 Изображения              | 📋 Утес.txt                                      | 01.12.2018 21:47 | 1 K6              |        |
| 🕽 Музыка                   | 📋 Что такое хорошо и что такое плохо.txt        | 01.12.2018 21:26 | 2 КБ              |        |
|                            | 📋 Рыцарь на час.txt                             | 01.12.2018 21:17 | 7 КБ              |        |
| Домашняя группа            | 📋 Баюшки-баю.txt                                | 01.12.2018 21:16 | 2 KE              |        |
|                            | 📋 Баба-Яга, Костяная Нога.txt                   | 01.12.2018 21:15 | 50 KE             | -      |
| Компьютер                  | 📋 Крестьянские дети.txt                         | 01.12.2018 21:13 | 9 KE              | ÷      |
| 🕌 Локальный диск (С: 👻 🔨 🏢 |                                                 |                  | F                 |        |

Почему плохо писать запрос без \*, например, просто **txt** 

Сколько файлов с расширением **.pdf** содержится в подкаталогах каталога **Проза**? В ответе укажите только число.

Правильный ответ: 15

Сколько файлов с расширениями **.docx** и **.rtf** содержится в подкаталогах каталога **Task12**? В ответе укажите только число.

Правильный ответ: 12

Сколько файлов с расширениями **.doc** и **.docx** содержится в подкаталогах каталога **Task12**? В ответе укажите только число.

Правильный ответ: 5